## Policyholder Portal – How to register?

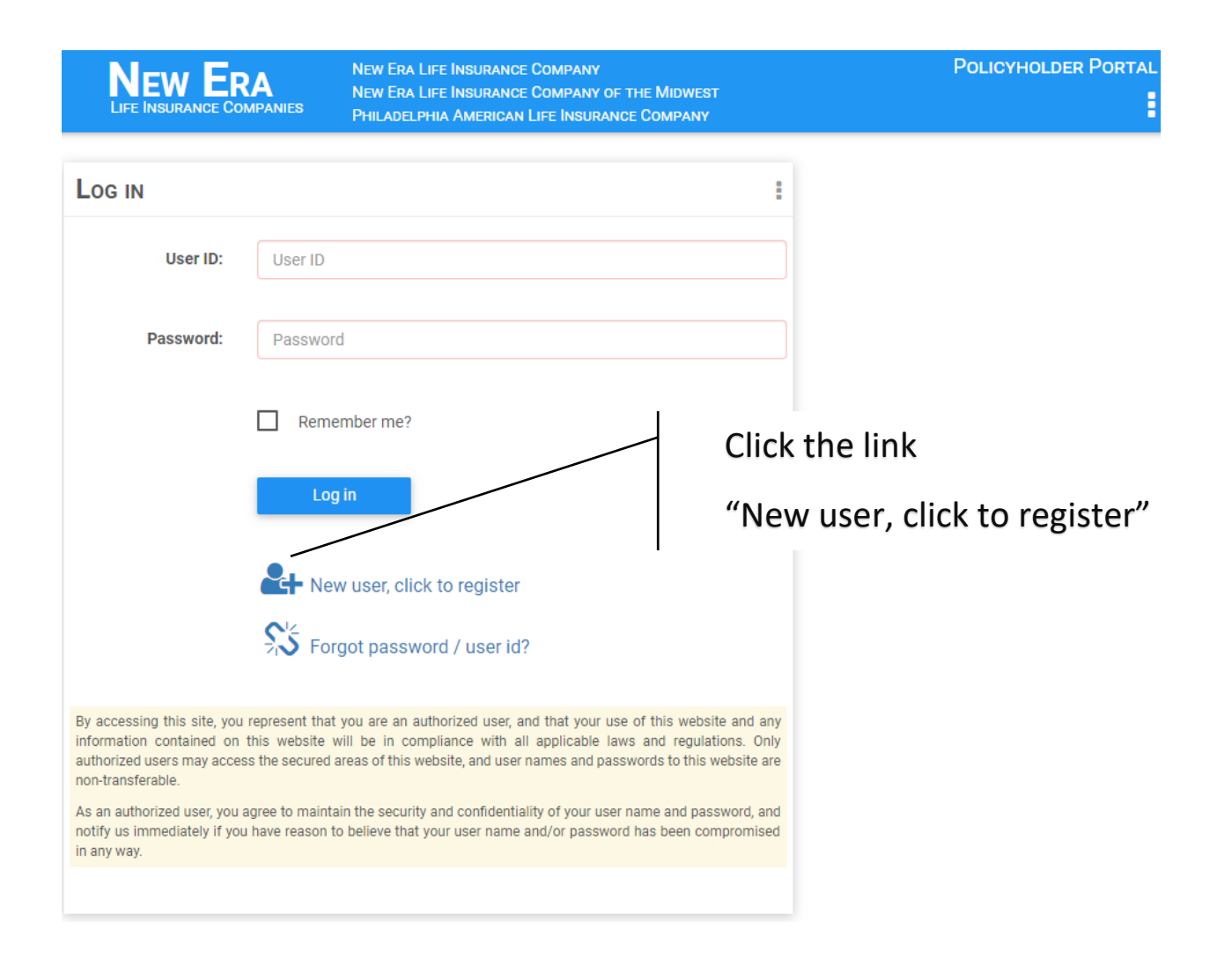

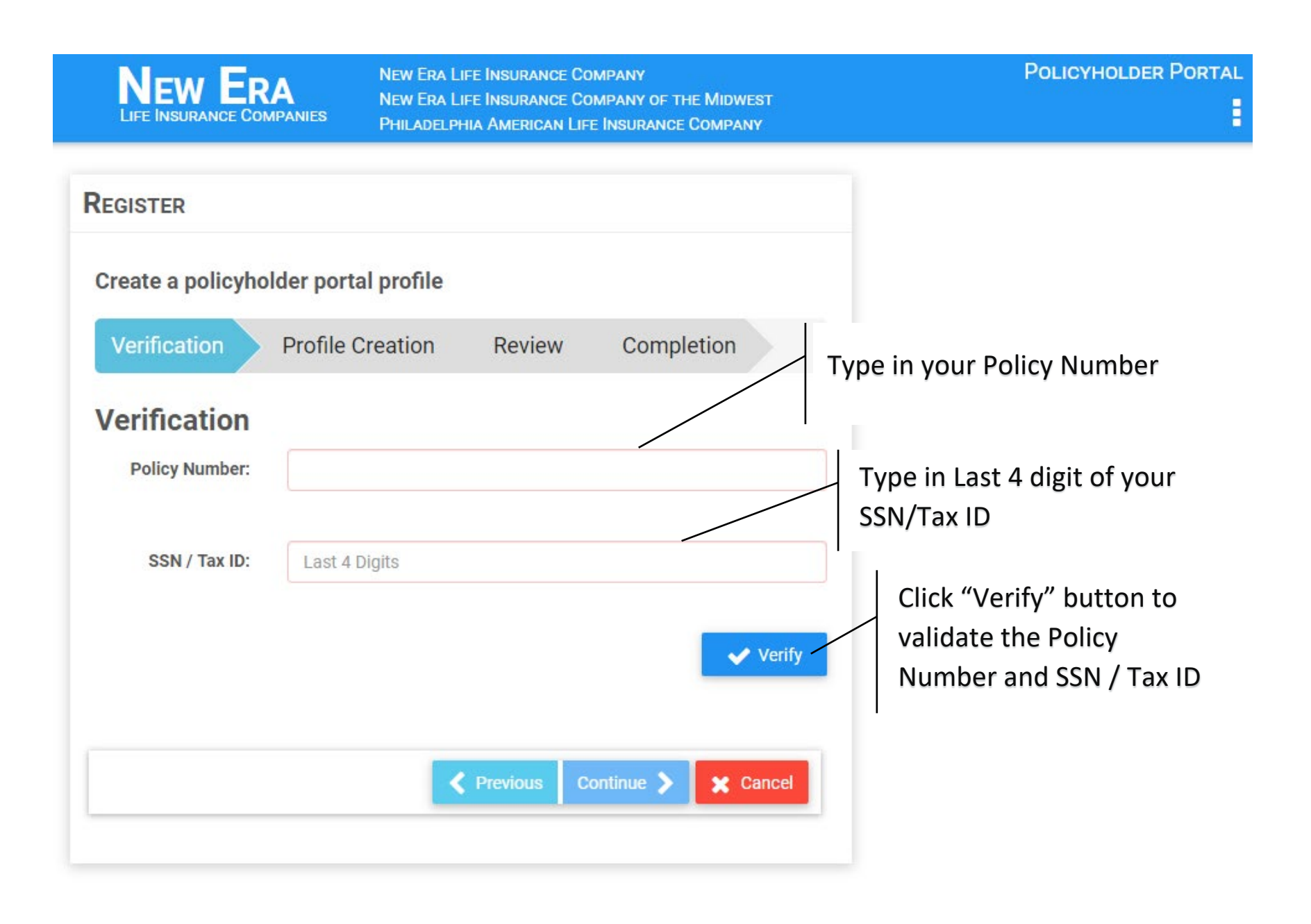

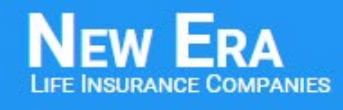

NEW ERA LIFE INSURANCE COMPANY NEW ERA LIFE INSURANCE COMPANY OF THE MIDWEST PHILADELPHIA AMERICAN LIFE INSURANCE COMPANY

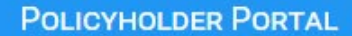

H

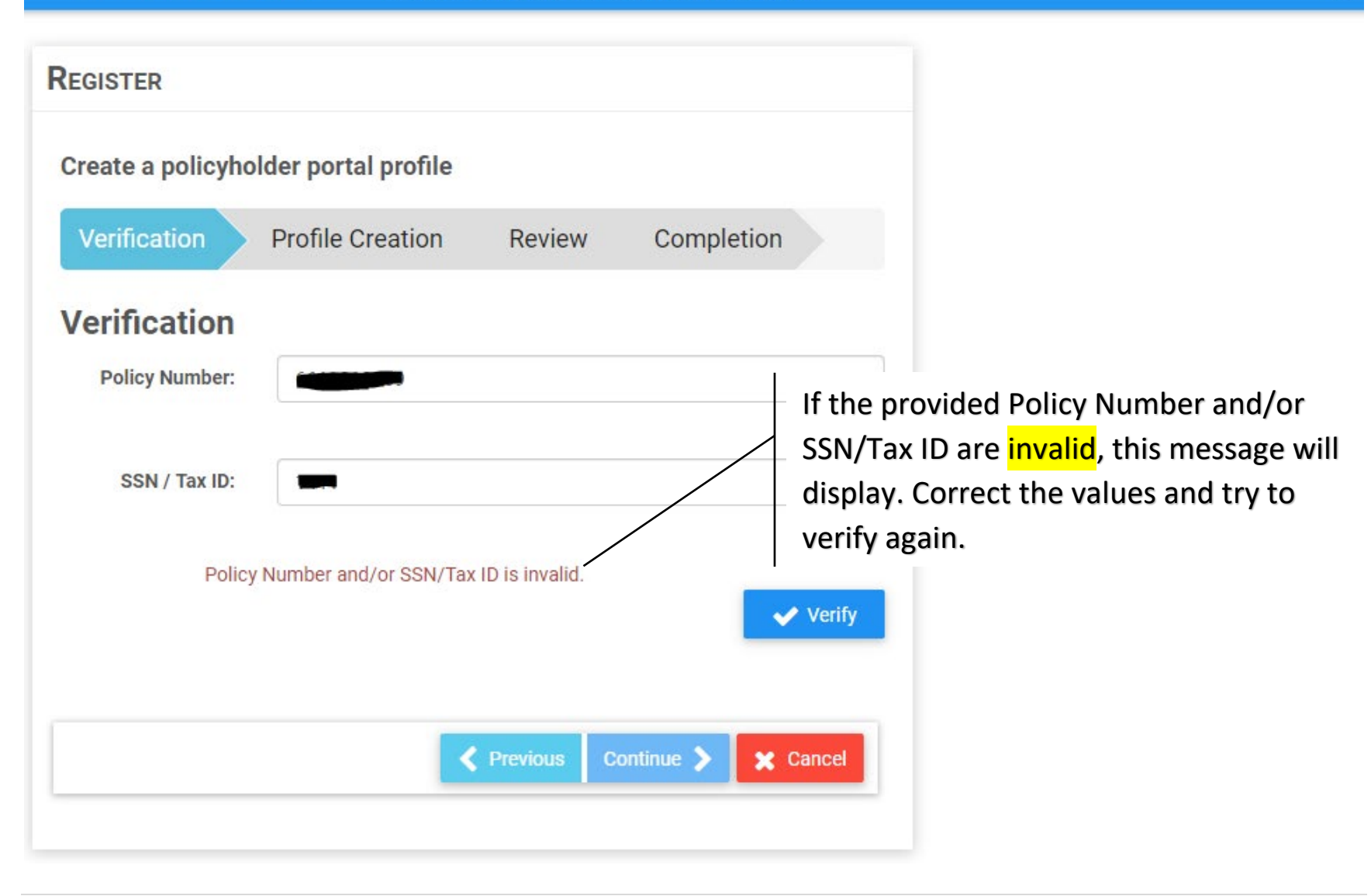

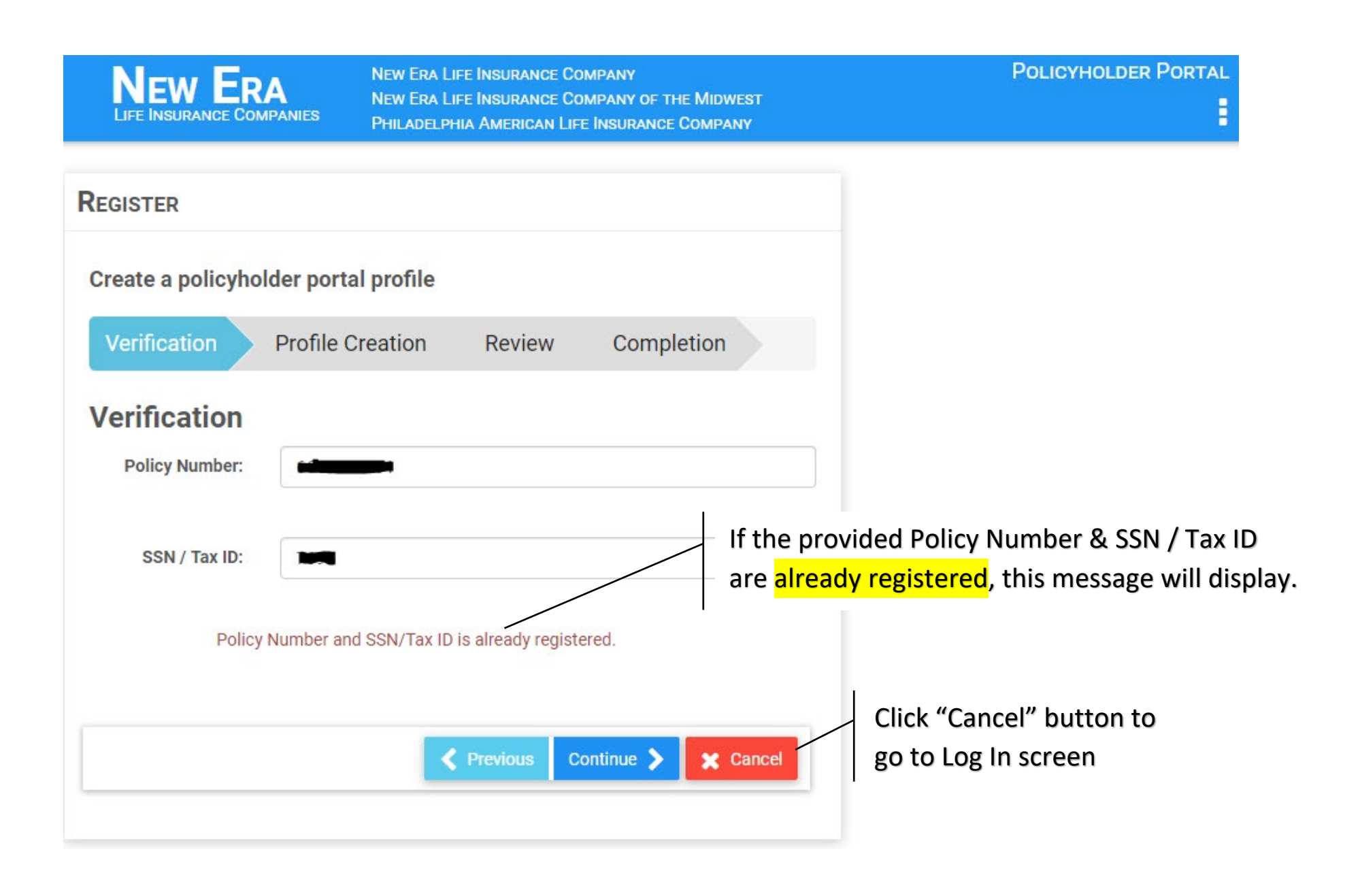

| NEW ERA             | NEW ERA LIFE INSURAN<br>NEW ERA LIFE INSURAN<br>ANIES PHILADELPHIA AMERICA | CE COMPANY<br>CE COMPANY OF THE MIDWEST<br>AN LIFE INSURANCE COMPANY | Policyholder Portal                                                             |
|---------------------|----------------------------------------------------------------------------|----------------------------------------------------------------------|---------------------------------------------------------------------------------|
| REGISTER            |                                                                            |                                                                      |                                                                                 |
| Create a policyhold | er portal profile                                                          |                                                                      |                                                                                 |
| Verification        | Profile Creation Revie                                                     | w Completion                                                         |                                                                                 |
| Verification        |                                                                            |                                                                      |                                                                                 |
| Policy Number:      | <b>C</b> 14000560                                                          |                                                                      | rth Date                                                                        |
| SSN / Tax ID:       | -                                                                          | Type III bil                                                         |                                                                                 |
|                     |                                                                            | Type in Zip                                                          | o Code and Click "Continue" button                                              |
| Birth Date:         | mm/dd/yyyy                                                                 | If the provided P                                                    | Policy Number & SSN/Tax ID are valid, this                                      |
| Zip Code:           |                                                                            | message will disp                                                    | blay and Birth Date and Zip Code values are                                     |
| Policy N            | umber the second is valid.                                                 | Birth Date is as<br>applicant's SSN, (                               | ked if last 4 digit of SSN matches with<br>Otherwise only Zip code is required. |
|                     | Previous                                                                   | Continue 🗲 🗶 Cancel                                                  |                                                                                 |
|                     |                                                                            |                                                                      |                                                                                 |

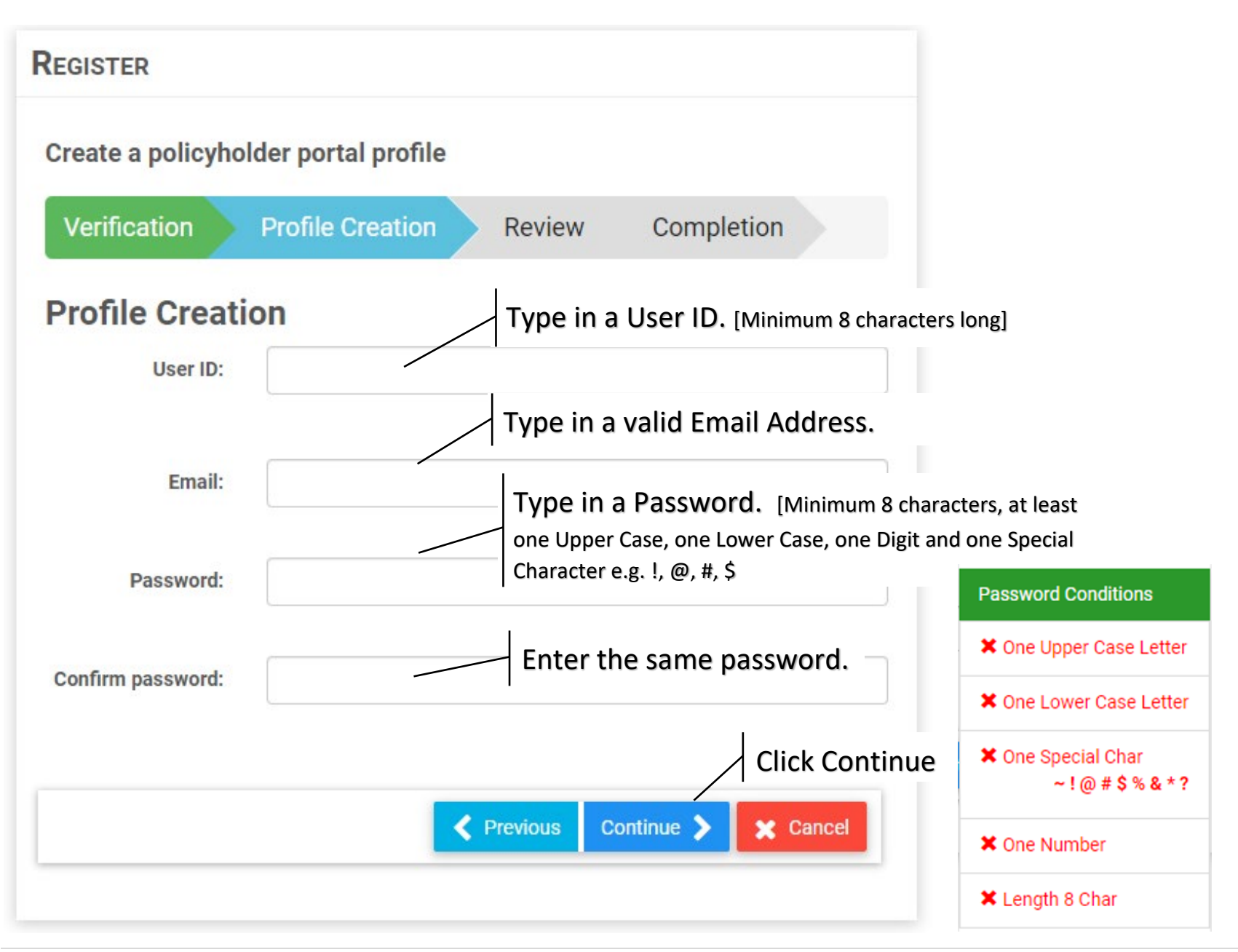

| REGISTER           |                                                                                                    |
|--------------------|----------------------------------------------------------------------------------------------------|
| Create a policyhol | der portal profile                                                                                                    |
| Verification       | Profile Creation Review Completion                                                                                          |
| Profile Creati     | The system will show the message if the<br>requested User ID is taken, entry a new User ID.<br>The User ID is already taken |
| Email:             | Í                                                                                                    |
| Password:          |                                                                                                    |
| Confirm password:  |                                                                                                    |
|                    | Continue > Cancel                                                                                                    |

| REGISTER                                                                                               |                                    |  |
|----------------------------------------------------------------------------------------------------|------------------------------------|--|
| Create a policyho                                                                                      | lder portal profile                |  |
| Verification                                                                                           | Profile Creation Review Completion |  |
| Profile Creation       This message will display if the request         User ID:       ID is available |                                    |  |
|                                                                                                    | The User ID is available           |  |
| Email:                                                                                                 |                                    |  |
| Password:                                                                                              |                                    |  |
| Confirm password:                                                                                      |                                    |  |
|                                                                                                    |                                    |  |
|                                                                                                    | Previous Continue > Cancel         |  |
|                                                                                                    |                                    |  |

| REGISTER           |                                                                                                    |
|--------------------|----------------------------------------------------------------------------------------------------|
| Create a policyhol | lder portal profile                                                                                                    |
| Verification       | Profile Creation Review Completion                                                                                          |
| Profile Creati     | on                                                                                                    |
| User ID:           | testing12         The User ID is available         If the provided email address already exists, this message will display. |
| Email:             | The email is already registered. Click to retrieve your password.                                                           |
| Password:          |                                                                                                    |
| Confirm password:  |                                                                                                    |
|                    | Previous Continue > Cancel                                                                                                  |

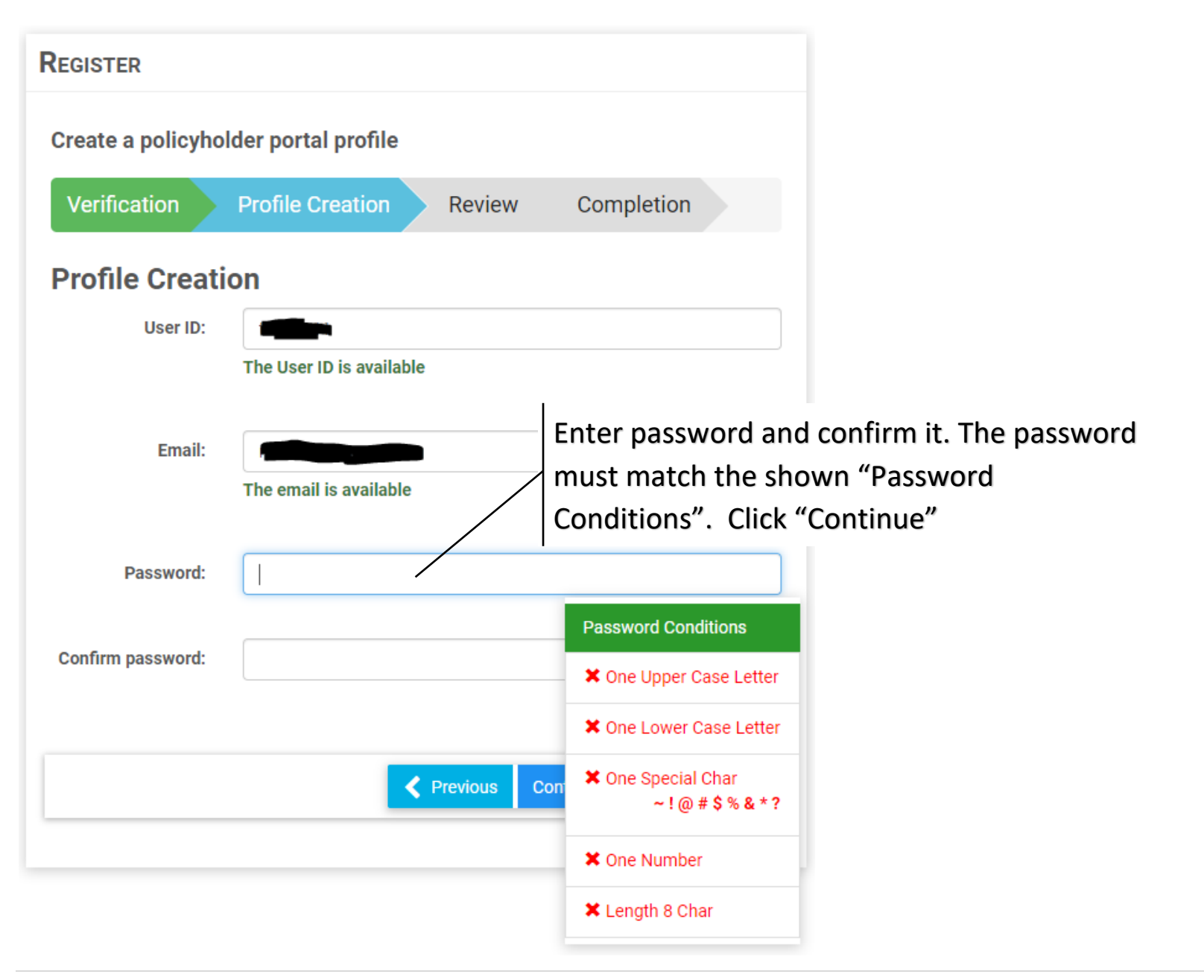

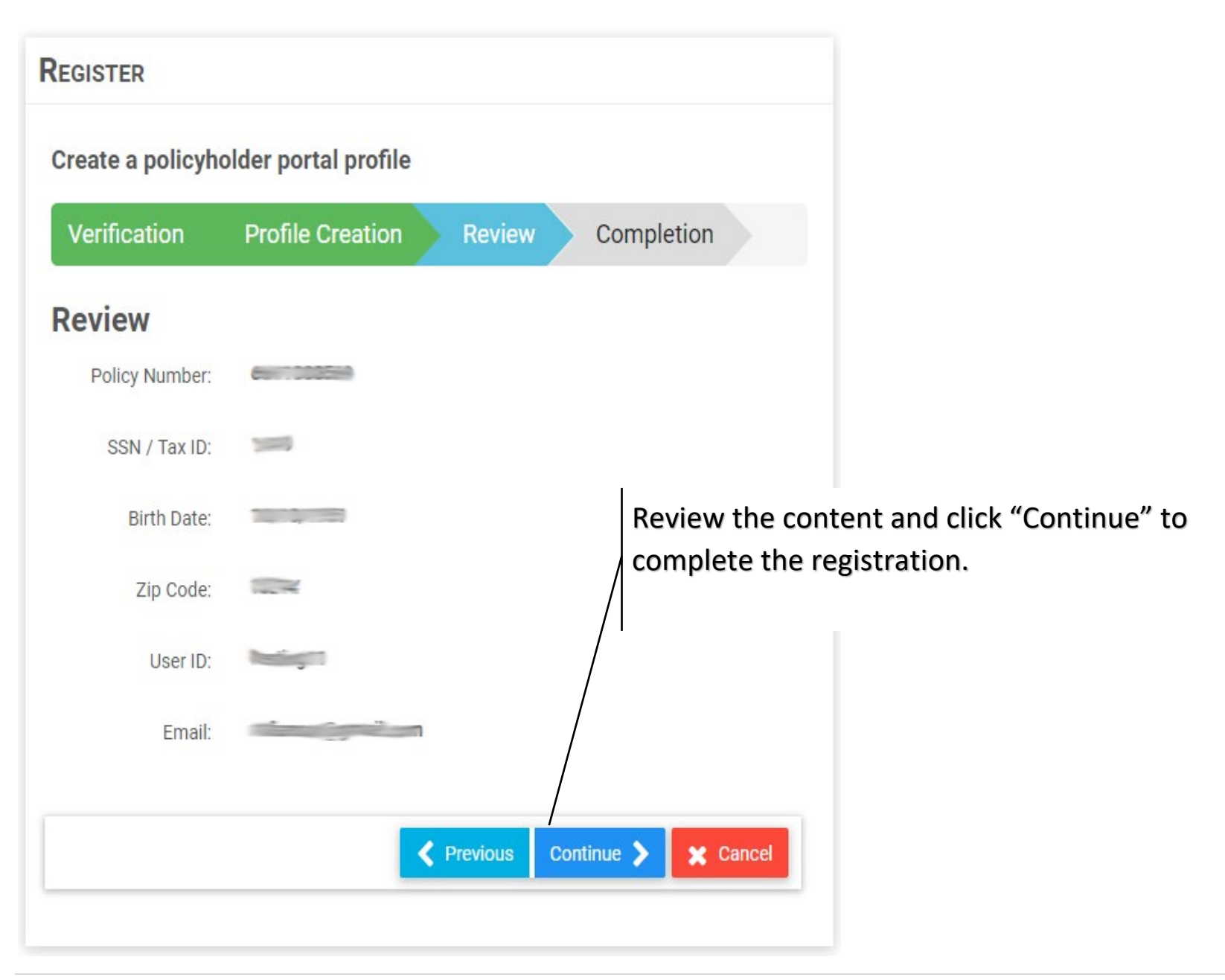

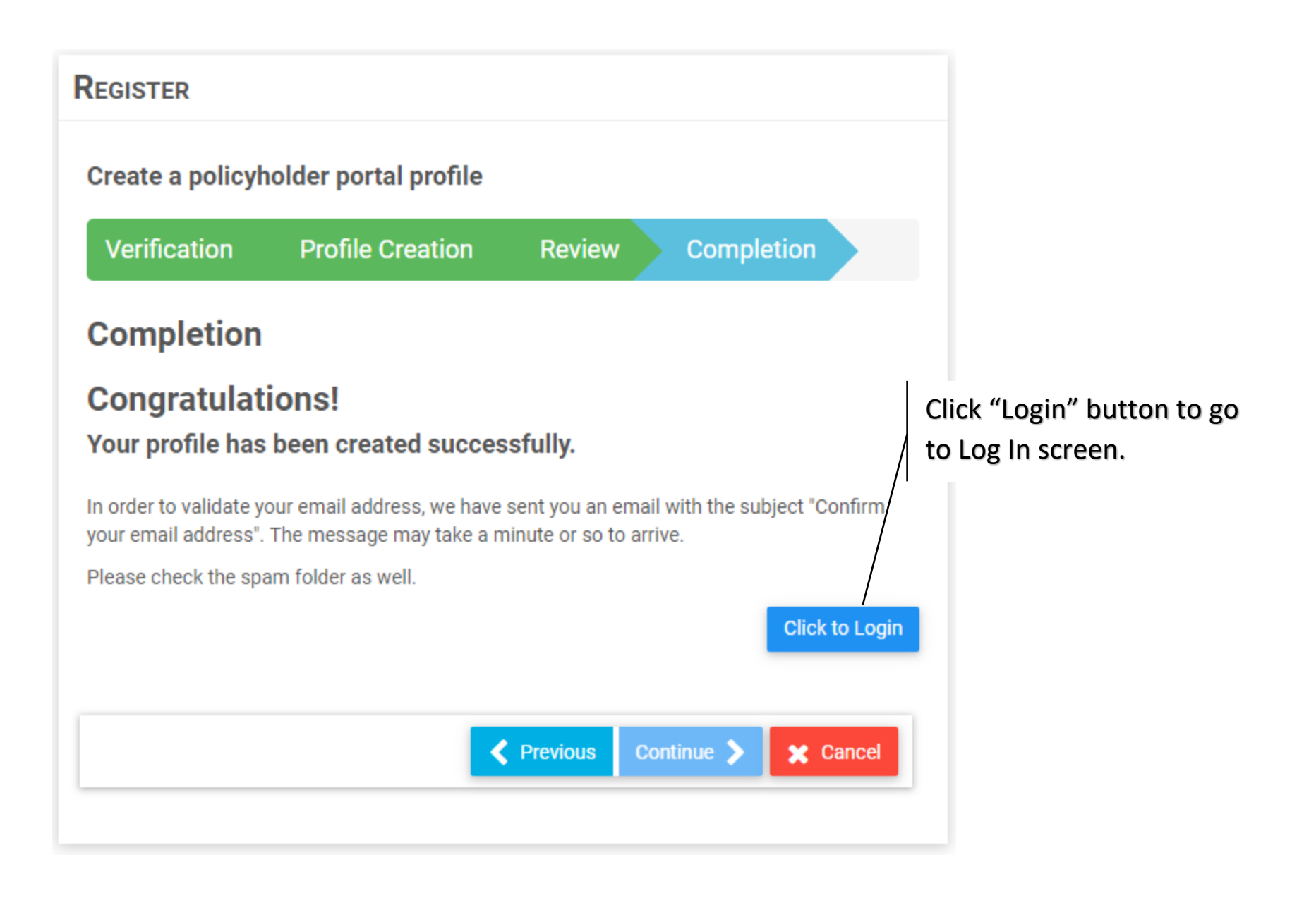

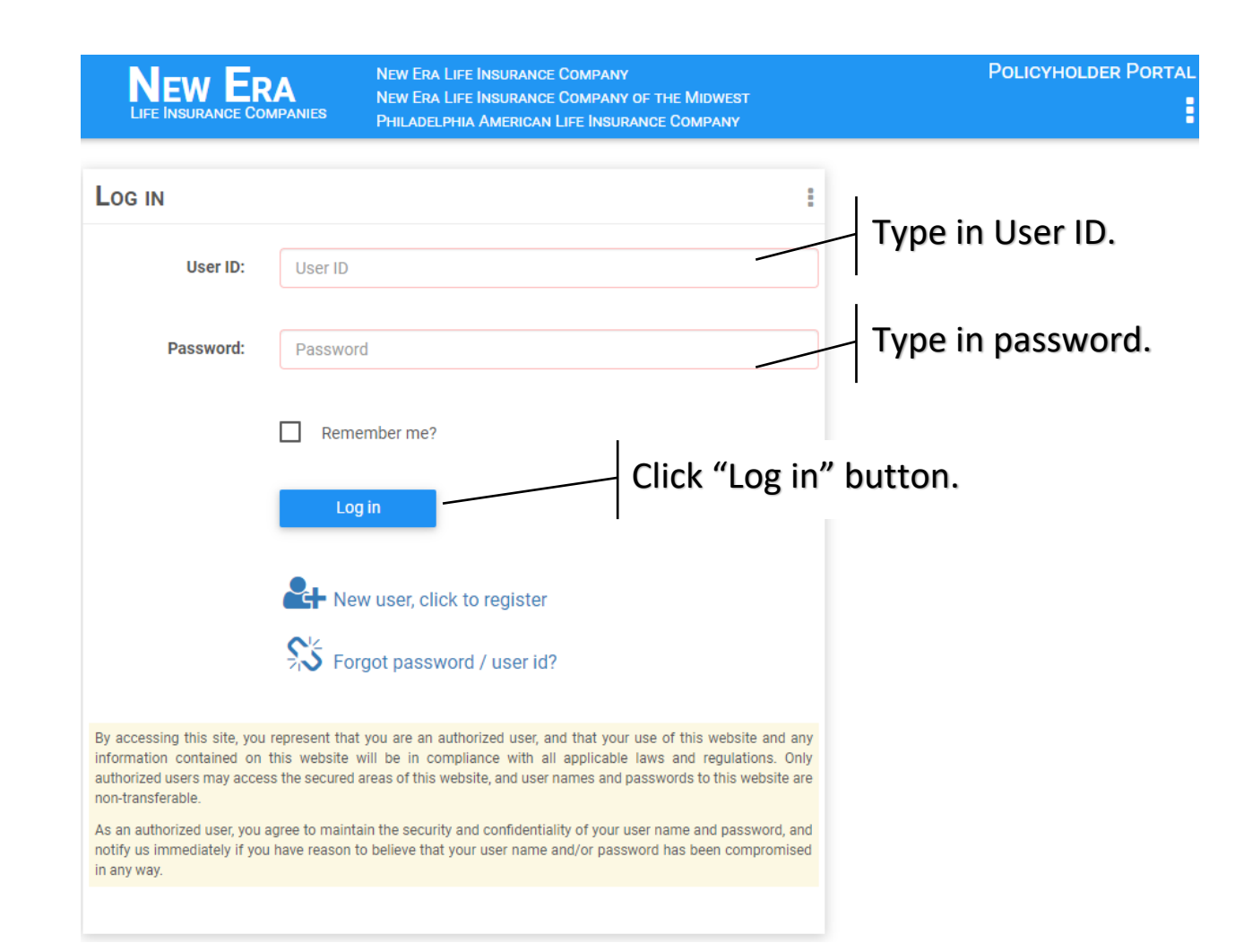